# Sprzedaż Sadzonek i nasion Instrukcja klienta Wersja 1.6

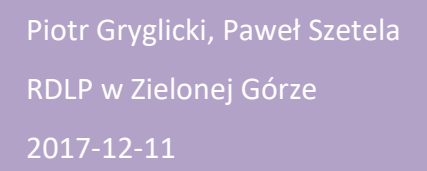

## Spis treści

| 1. | W    | /stęp               | . 3 |
|----|------|---------------------|-----|
| 2. | Μ    | 1oduł klienta       | . 3 |
|    | 2.1. | Przeglądanie danych | . 4 |
|    | 2.2. | Wyszukiwanie danych | . 6 |
|    | 2.3. | Składanie zamówień  | . 8 |

## 1. Wstęp

Aplikacja zapewnia ewidencję nadwyżek sadzonek oraz nasion w nadleśnictwach regionalnych dyrekcji Lasów Państwowych. Ewidencja prowadzona jest bezpośrednio przez pracowników tych jednostek. Ewidencjonowane dane będą udostępniane w serwisie internetowym Lasów Państwowych pod adresami domenowymi odpowiednich dyrekcji regionalnych.

#### Wymagania aplikacji:

- minimalna rozdzielczość ekranu: 1024x768 (tryb 4:3) lub 1280x800 (tryb 16:9),
- przeglądarka internetowa z włączoną obsługą "ciasteczek" (tzw. cookies),

#### W niniejszej instrukcji użyto następujących pojęć:

- klient dowolna osoba zainteresowana wyszukiwaniem informacji dotyczących nasion i sadzonek, nie posiadająca konta użytkownika w aplikacji,
- użytkownik wyznaczona osoba (z imienia i nazwiska), posiadająca konto użytkownika w aplikacji i mająca za zadanie aktualizować stany magazynowe swojej jednostki,
- administrator aplikacji lub administrator wyznaczona osoba (z imienia i nazwiska), posiadająca konto administracyjne w aplikacji.

#### 2. Moduł klienta

Moduł przeznaczony jest dla osób lub firm zainteresowanych wyszukiwaniem informacji o dostępnych nadwyżkach w produkcji szkółkarskiej nadleśnictw dotyczących nasion oraz sadzonek drzew i krzewów. Moduł klienta dostępny jest pod adresami domenowymi (odpowiednio dla każdej z regionalnych dyrekcji obsługiwanych w serwisie):

https://sadzonki.zielonagora.lasy.gov.pl/

https://sadzonki.szczecin.lasy.gov.pl/

itd.

Pracę z modułem rozpoczynamy od uruchomienia przeglądarki internetowej i wpisania jednego z wyżej wymienionych adresów. Po wybraniu odpowiedniego adresu domenowego informacje wyświetlane w magazynach sadzonek i nasion będą ograniczone do odpowiedniej regionalnej dyrekcji. Aby zmienić wybór regionalnej dyrekcji możemy:

- w pasku adresu wpisać odpowiedni adres domenowy dyrekcji regionalnej,
- wykorzystać dostępne na stronie głównej serwisu odnośniki, które przekierują użytkownika automatycznie na odpowiedni adres domenowy.

Informacja o wybranej dyrekcji regionalnej wyświetlana jest na stronie głównej serwisu jak i na stronach poszczególnych magazynów.

UWAGA: Niniejsza instrukcja dla modułu klienta oparta jest na magazynie sadzonek RDLP w Zielonej Górze. Magazyny nasion oraz sadzonek pozostałych dyrekcji regionalnych obsługiwane są w analogiczny sposób.

|                      |                   |                   | C.                                        | wandaż cadzone    | k i pasion            |
|----------------------|-------------------|-------------------|-------------------------------------------|-------------------|-----------------------|
|                      |                   |                   | ot                                        | nzeuaz sauzone    | KT HASIUH V.1.6       |
| Regionalne dyrekcje  |                   |                   |                                           |                   |                       |
| SCRAFT               |                   | STANFAR ST        | T. C. C. C. C. C. C. C. C. C. C. C. C. C. | SCAMP TO S        | STATE OF              |
| LBG Kostrzyca RDLP w | Lodzi RDLP w Pile | RDLP w Szczecinie | RDLP w Szczecinku                         | RDLP we Wrocławiu | RDLP w Zielonej Górze |
| Stany Magazynowe     |                   |                   |                                           |                   |                       |
| Sadzonki Nasi        | ona               |                   |                                           |                   |                       |
|                      |                   |                   |                                           |                   |                       |
| nstrukcja klienta    |                   |                   |                                           |                   |                       |

Rysunek 1 – Okno główne modułu klienta

### 2.1.Przeglądanie danych

Po wybraniu interesującej nas dyrekcji regionalnej możemy wyświetlić stany magazynowe sadzonek lub nasion. W tym celu wybierając odpowiednią ikonę przechodzimy do okna przeglądu danych np. o sadzonkach:

| Kod<br>iednostki | Jednostk a                | Liczba<br>sztuk | Cena netto<br>za szt. (zł) | Kod symbolu<br>prod. | Symbol prod.                                                                                                    | Kod gatunku          | Gatunek             | Region<br>(stary) | Region | Rodzaj LMP* | Wys.<br>od (cm) | Wys<br>do (cm) | Aktualizacja |
|------------------|---------------------------|-----------------|----------------------------|----------------------|----------------------------------------------------------------------------------------------------|----------------------|---------------------|-------------------|--------|-------------|-----------------|----------------|--------------|
| 402              | Nadleśnictwo Brzózka      | 2000            | 0.52                       | 2/0                  | dwuletnia sadzonka z nasienia, nieszkółkowana                                                                                                    | JRZ                  | jarząb pospolity    | 353               | 0      | INNE        | 0               | 0              | 2017-03-06 🔞 |
| 1402             | Nadleśnictwo Brzózka      | 1500            | 0.81                       | 3/0                  | trzyletnia sadzonka z nasienia, nieszkółkowana                                                                                                    | GB                   | grab pospolity      | 353               | 0      | ZR NAS      | 0               | 0              | 2017-03-06 🔞 |
| 402              | Nadleśnictwo Brzózka      | 1000            | 1.95                       | 2/0                  | dwuletnia sadzonka z nasienia, nieszkółkowana                                                                                                    | JW                   | klon jawor          | 353               | 0      | ZR NAS      | 0               | 0              | 2017-03-06 🔞 |
| L402             | Nadleśnictwo Brzózka      | 2000            | 0.49                       | 2/0                  | dwuletnia sadzonka z nasienia, nieszkółkowana                                                                                                    | OL                   | olsza czarna        | 353               | 0      | GDN         | 0               | 0              | 2017-03-06 🔞 |
| 402              | Nadleśnictwo Brzózka      | 1500            | 0.48                       | 2/0                  | dwuletnia sadzonka z nasienia, nieszkółkowana                                                                                                    | јв                   | jabłoń dzika        | 353               | 0      | INNE        | 0               | 0              | 2017-03-06 🔞 |
| 402              | Nadleśnictwo Brzózka      | 1000            | 1.23                       | 2/0                  | dwuletnia sadzonka z nasienia, nieszkółkowana                                                                                                    | KI.                  | klon pospolity      | 353               | 0      | ZR NAS      | 0               | 0              | 2017-03-06 🔞 |
| 1403             | Nadleśnictwo Gubin        | 500000          | 0.11                       | 1/0                  | jednoroczna sadzonka z nasienia, nieszkółkowana                                                                                                    | 50                   | sosna zwyczajna     | 307               | 0      | GDN         | 0               | 0              | 2017-11-16 👹 |
| 1403             | Nadleśnictwo Gubin        | 150000          | 0.42                       | 3/0                  | trzyletnia sadzonka z nasienia, nieszkółkowana                                                                                                    | DBS                  | dąb szypułkowy      | 307               | 0      | GDN         | 0               | 0              | 2017-11-16 🔞 |
| 403              | Nadleśnictwo Gubin        | 100000          | 0.21                       | 2/0                  | dwuletnia sadzonka z nasienia, nieszkółkowana                                                                                                    | SO                   | sosna zwyczajna     | 307               | 0      | GDN         | 0               | 0              | 2017-11-16 🔞 |
| 405              | Nadleśnictwo Krzystkowice | 8640            | 0.00                       | 4/0                  | czteroletnia sadzonka z nasienia, nieszkółkowana                                                                                                    | вк                   | buk pospolity       | 551               | 0      | GDN         | 50              | 100            | 2016-02-02 🔞 |
| L405             | Nadleśnictwo Krzystkowice | 12700           | 0.00                       | 3/0                  | trzyletnia sadzonka z nasienia, nieszkółkowana                                                                                                    | OL                   | olsza czarna        | 551               | 0      | GDN         | 50              | 150            | 2016-02-02 🔞 |
| 1405             | Nadleśnictwo Krzystkowice | 12930           | 1.00                       | 1/2                  | trzyletnia sadzonka z nasienia, szkółkowana po pierwszym roku                                                                                          | ŚW                   | świerk pospolity    | 702               | 0      | WDN         | 30              | 60             | 2016-02-02 🔞 |
| 1407             | Nadleśnictwo Lubsko       | 9000            | 0.48                       | 3/0                  | trzyletnia sadzonka z nasienia, nieszkółkowana                                                                                                    | OL                   | olsza czarna        | 353               | 0      | GDN         | 130             | 160            | 2017-11-03 🙋 |
| 408              | Nadleśnictwo Nowa Sól     | 2000            | 0.00                       | 3/0                  | trzyletnia sadzonka z nasienia, nieszkółkowana                                                                                                    | JW                   | klon jawor          | 551               | 0      | ZR NAS      | 0               | 0              | 2017-01-03 🔞 |
| 411              | Nadleśnictwo Świebodzin   | 1500            | 0.40                       | 2/0                  | dwuletnia sadzonka z nasienia, nieszkółkowana                                                                                                    | OL                   | olsza czarna        | 353               | 0      | INNE        | 25              | 50             | 2015-11-23 🔞 |
| 411              | Nadleśnictwo Świebodzin   | 180000          | 0.11                       | 1/0                  | jednoroczna sadzonka z nasienia, nieszkółkowana                                                                                                    | 50                   | sosna zwyczajna     | 353               | 0      | GDN         | 5               | 7              | 2015-11-23 🔞 |
| 411              | Nadleśnictwo Świebodzin   | 50000           | 0.13                       | 1/0                  | jednoroczna sadzonka z nasienia, nieszkółkowana                                                                                                    | 50                   | sosna zwyczajna     | 353               | 0      | WDN         | 5               | 12             | 2015-11-23 🔞 |
| 413              | Nadleśnictwo Torzym       | 8000            | 0.00                       | 1/1                  | dwuletnia sadzonka z nasienia, szkółkowana po pierwszym roku                                                                                           | MD                   | modrzew europejski  | 353               | 0      | PLANT N     | 70              | 100            | 2017-03-08 😻 |
| 417              | Nadieśnictwo Babimost     | 100000          | 0.58                       | 1p2                  | trzyletnia sadzonka z nasienia, z podciętymi korzeniami po pierwszym roku                                                                              | DBS                  | dąb szypułkowy      | 353               | 0      | GDN         | 20              | 80             | 2017-10-27 🔞 |
| 417              | Nadleśnictwo Babimost     | 28000           | 384.00                     | 1,5/0                | dwuletnia sadzonka z nasienia, nieszkółkowana, poch. z siewu letniego                                                                                  | BRZ                  | brzoza brodawkowata | 353               | 0      | GDN         | 20              | 50             | 2017-10-27 💇 |
|                  |                           |                 |                            |                      | * Objaśnienia Rodzaj                                                                                                    | e LMP                |                     |                   |        |             |                 |                |              |
|                  |                           |                 |                            |                      | <b>*</b> • • • • • • • • • • • • • • • • • • •                                                                                                    |                      |                     |                   |        |             |                 |                |              |
|                  |                           |                 |                            | Prze                 | dstawiona oferta cenowa ma charakterin formacyjny, nie stanowi oferty handlowej w rozumi<br>Do podanych cen należy dolczyć podatek. VATw. w zackości 8 | eniu Art.66, §<br>%. | 1 Kodeksu Cywilnego |                   |        |             |                 |                |              |

Rysunek 2 - Przegląd informacji o sadzonkach

W oknie przeglądu wyświetlone zostają informacje na temat dostępnych sadzonek. Domyślnie dane sortowane są zgodnie z kolumną Kod jednostki. Domyślne sortowanie można zmienić wybierając nagłówek kolumny, według której chcemy posortować dane w tabeli np. Kod gatunku:

| Kođ<br>dnostki | Jednostk a                | Liczba<br>sztuk | Cena netto<br>za szt. (zł) | Kod symbolu<br>prod. | Symbol prod.                                                                              | Kod gatunku    | Gatunek             | Region<br>(stary) | Region | Rodzaj LMP* | Wys.<br>od (cm) | Wys<br>do (cm) | Aktualizacja |
|----------------|---------------------------|-----------------|----------------------------|----------------------|-------------------------------------------------------------------------------------------|----------------|---------------------|-------------------|--------|-------------|-----------------|----------------|--------------|
| 405            | Nadleśnictwo Krzystkowice | 8640            | 0.00                       | 4/0                  | czteroletnia sadzonka z nasienia, nieszkółkowana                                          | -              | ouk pospolity       | 551               | 0      | GDN         | 50              | 100            | 2016-02-02 👹 |
| 417            | Nadleśnictwo Babimost     | 28000           | 384.00                     | 1,5/0                | dwuletnia sadzonka z nasienia, nieszkółkowana, poch. z siewu letniego                     | BRZ            | brzoza brodawkowata | 353               | 0      | GDN         | 20              | 50             | 2017-10-27 🔞 |
| 403            | Nadleśnictwo Gubin        | 150000          | 0.42                       | 3/0                  | trzyletnia sadzonka z nasienia, nieszkółkowana                                            | DBS            | dąb szypułkowy      | 307               | 0      | GDN         | 0               | 0              | 2017-11-16 👹 |
| 417            | Nadleśnictwo Babimost     | 100000          | 0.58                       | 1p2                  | trzyletnia sadzonka z nasienia, z podciętymi korzeniami po pierwszym roku                 | DBS            | dąb szypułkowy      | 353               | 0      | GDN         | 20              | 80             | 2017-10-27 👹 |
| 402            | Nadleśnictwo Brzózka      | 1500            | 0.81                       | 3/0                  | trzyletnia sadzonka z nasienia, nieszkółkowana                                            | GB             | grab pospolity      | 353               | 0      | ZR NAS      | 0               | 0              | 2017-03-06 🤠 |
| 419            | Nadleśnictwo Żagań        | 3500            | 0.55                       | 4/0                  | czteroletnia sadzonka z nasienia, nieszkółkowana                                          | GB             | grab pospolity      | 551               | 0      | ZR NAS      | 40              | 100            | 2017-09-05 🔞 |
| 402            | Nadleśnictwo Brzózka      | 1500            | 0.48                       | 2/0                  | dwuletnia sadzonka z nasienia, nieszkółkowana                                             | зв             | jabłoń dzika        | 353               | 0      | INNE        | 0               | 0              | 2017-03-06 👹 |
| 402            | Nadleśnictwo Brzózka      | 2000            | 0.52                       | 2/0                  | dwuletnia sadzonka z nasienia, nieszkółkowana                                             | JRZ            | jarząb pospolity    | 353               | 0      | INNE        | 0               | 0              | 2017-03-06 🙋 |
| 402            | Nadleśnictwo Brzózka      | 1000            | 1.95                       | 2/0                  | dwuletnia sadzonka z nasienia, nieszkółkowana                                             | JW             | klon jawor          | 353               | 0      | ZR NAS      | 0               | 0              | 2017-03-06 🙋 |
| 408            | Nadleśnictwo Nowa Sól     | 2000            | 0.00                       | 3/0                  | trzyletnia sadzonka z nasienia, nieszkółkowana                                            | JW             | klon jawor          | 551               | 0      | ZR NAS      | 0               | 0              | 2017-01-03 🙋 |
| 419            | Nadleśnictwo Żagań        | 3200            | 0.50                       | 4/0                  | czteroletnia sadzonka z nasienia, nieszkółkowana                                          | JW             | klon jawor          | 551               | 0      | ZR NAS      | 40              | 100            | 2017-09-05 🔞 |
| 420            | Nadleśnictwo Bytnica      | 8000            | 0.41                       | 2/0                  | dwuletnia sadzonka z nasienia, nieszkółkowana                                             | JW             | klon jawor          | 353               | 0      | ZR NAS      | 60              | 200            | 2017-03-02 🥳 |
| 420            | Nadleśnictwo Bytnica      | 7800            | 0.42                       | 3/0                  | trzyletnia sadzonka z nasienia, nieszkółkowana                                            | JW             | klon jawor          | 353               | 0      | ZR NAS      | 140             | 200            | 2017-03-02 🔞 |
| 420            | Nadleśnictwo Bytnica      | 7000            | 0.63                       | 2/0                  | dwuletnia sadzonka z nasienia, nieszkółkowana                                             | ю.             | kion pospolity      | 353               | 0      | ZR NAS      | 60              | 200            | 2017-03-02 🔞 |
| 419            | Nadleśnictwo Żagań        | 2500            | 0.58                       | 4/0                  | czteroletnia sadzonka z nasienia, nieszkółkowana                                          | KI.            | klon pospolity      | 551               | 0      | ZR NAS      | 40              | 100            | 2017-09-05 🙋 |
| 420            | Nadleśnictwo Bytnica      | 1800            | 0.74                       | 3/0                  | trzyletnia sadzonka z nasienia, nieszkółkowana                                            | ю.             | klon pospolity      | 353               | 0      | ZR NAS      | 60              | 120            | 2017-03-02 🔞 |
| 402            | Nadleśnictwo Brzózka      | 1000            | 1.23                       | 2/0                  | dwuletnia sadzonka z nasienia, nieszkółkowana                                             | KL.            | klon pospolity      | 353               | 0      | ZR NAS      | 0               | 0              | 2017-03-06 🥸 |
| 420            | Nadleśnictwo Bytnica      | 2500            | 0.26                       | 1/0                  | jednoroczna sadzonka z nasienia, nieszkółkowana                                           | KRU            | kruszyna pospolita  | 353               | 0      | INNE        | 20              | 40             | 2017-03-02 🙋 |
| 420            | Nadleśnictwo Bytnica      | 4000            | 1.24                       | 2/1                  | trzyletnia sadzonka z nasienia, szkółkowana po drugim roku                                | MD             | modrzew europejski  | 353               | 0      | UPR NAS     | 140             | 250            | 2017-03-02 😻 |
| 413            | Nadleśnictwo Torzym       | 8000            | 0.00                       | 1/1                  | dwuletnia sadzonka z nasienia, szkółkowana po pierwszym roku                              | MD             | modrzew europejski  | 353               | 0      | PLANT N     | 70              | 100            | 2017-03-08 👹 |
|                |                           |                 |                            |                      | * Objaśnienia Rodzaj                                                                      | e LMP          |                     |                   |        |             |                 |                | - And        |
|                |                           |                 |                            |                      |                                                                                           |                |                     |                   |        |             |                 |                |              |
|                |                           |                 |                            | Prze                 | dstawiona oferta cenowa ma charakter informacyjny, nie stanowi oferty handlowej w rozunie | oniu Art.66, § | 1 Kodeksu Cywilnego |                   |        |             |                 |                |              |

#### Rysunek 3 - Wybór sortowania danych w tabeli

Dla kolumny oznaczonej Rodzaj LMP (oznaczona \*) opis poszczególnych kodów dostępny jest u dołu okna przeglądu danych, powyżej panelu nawigacyjnego:

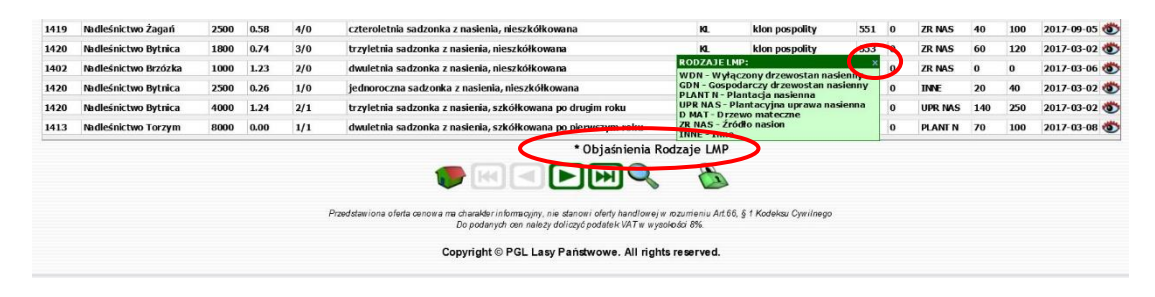

Rysunek 4 - Objaśnienia do kolumny Rodzaje LMP

W ostatniej kolumnie tabeli, pod ikoną 🕸 dostępne są dane adresowe i kontaktowe danej jednostki. Po kliknięciu tej ikony wyświetlane jest małe okno zawierające ww. dane:

| GDN    | 20 | 80             | 2017-10-27 🚳                                          |
|--------|----|----------------|-------------------------------------------------------|
| ZR NAS | 0  | Konta          | akt ×                                                 |
| ZR NAS | 40 | Nadle<br>Leśna | eśnictwo Babimost<br>n 17, 66-110 Babimost<br>1 22 55 |
| INNE   | 0  | babin          | nost@zielonagora.lasy.gov.pl                          |
| INNE   | 0  | 0              | 2017-03-06 🚳                                          |

Rysunek 5 - Okno z danymi adresowymi jednostki

Zamknięcie okna z danymi adresowymi następuje automatycznie po ustawieniu wskaźnika myszy nad znakiem "X".

Poniżej tabeli dostępny jest pasek nawigacyjny umożliwiający:

- powrót do strony startowej aplikacji 🎔,
- przeglądanie danych umieszczonych na kolejnych stronach tabeli (pierwsza poprzednia , następna , ostatnia ), ikony mogą być wyszarzone ze względu na brak kolejnych stron do wyświetlenia,
- wyszukiwanie danych według zadanych kryteriów 🔍,
- 🛛 logowanie opcja dostępna dla użytkowników nadleśnictw 💩.

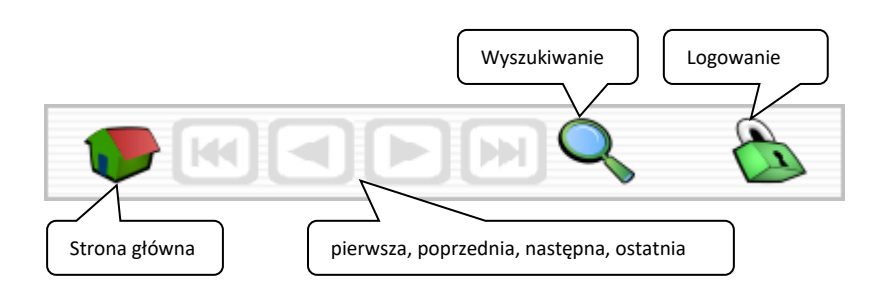

Po ustawieniu wskaźnika myszy nad poszczególnymi ikonami wyświetlane są krótkie podpowiedzi dotyczące działania poszczególnych ikon.

#### 2.2.Wyszukiwanie danych

Wyszukiwanie danych magazynowych dostępne jest po wybraniu ikony  $\triangleleft$  na podstawie wszystkich atrybutów wyświetlonych w tabeli :

| Szuka         | nie Sadzonk | đ            |          | _           |        |             |         |                |        |            |                 |                    |              |   |
|---------------|-------------|--------------|----------|-------------|--------|-------------|---------|----------------|--------|------------|-----------------|--------------------|--------------|---|
| Kod jednostki | Jednostka   | Liczba sztuk | Cena (2) | Kod symbolu | Symbol | Kod gatunku | Gatunek | Region (stary) | Region | Rodzaj LMP | Wysokość od (cm | ) Wysokość do (cm) | Aktualizacja | × |
|               |             |              |          |             |        |             |         |                |        |            |                 |                    |              |   |

#### Rysunek 6 - Panel wyszukiwania

Kolejność atrybutów wyszukiwania jest zgodna z kolejnością kolumn w danej tabeli. Wpisując szukane dane w odpowiednich polach aplikacja automatycznie wyszukuje wszystkie pasujące do kryteriów dane w tabeli.

**Przykład:** Wyszukując informacje dotyczące jednorocznej sadzonki z nasienia i nieszkółkowanej, możemy użyć wyszukiwania według kolumny **kod symbolu produkcyjnego** czyli **1/0**:

| Kod<br>jednostki | Jednostk a              | Liczba<br>sztuk | Cena netto<br>za szt. (20) | Kod symbolu<br>prod. | Symbol prod.                                                 | Kod gatunku | Gatunek               | Region<br>(stary) | Region | Rodzaj LMP* | Wys.<br>od (cm) | Wys<br>do (cm) | Aktualizacja |
|------------------|-------------------------|-----------------|----------------------------|----------------------|--------------------------------------------------------------|-------------|-----------------------|-------------------|--------|-------------|-----------------|----------------|--------------|
| 1411             | Nadleśnictwo Świebodzin | 180000          | 0.11                       | 1/0                  | jednoroczna sadzonka z nasienia, nieszkółkowana              | 90          | sosna zwyczajna       | 353               | 0      | GDN         | 5               | 1              | 2015-11-23 🚳 |
| 1411             | Nadleśnictwo Świebodzin | 50000           | 0.13                       | 1/0                  | jednoroczna sadzonka z nasienia, nieszkółkowana              | 90          | sosna zwyczajna       | 353               | 0      | WDN         | 5               | 12             | 2015-11-23 🚳 |
| 1420             | Nadleśnictwo Bytnica    | 2500            | 0.26                       | 1/0                  | jednoroczna sadzonka z naslenia, nieszkółkowana              | KRU         | kruszyna pospolita    | 353               | 0      | INNE        | 20              | 40             | 2017-03-02 🥸 |
| 1420             | Nadleśnictwo Bytnica    | 150000          | 0.11                       | 1/0                  | jednoroczna sadzonka z nasienia, nieszkółkowana              | 50          | sosna zwyczajna       | 353               | 0      | GDN         | 4               | 10             | 2017 03 02 🥸 |
| 1403             | Nadleśnictwo Gubin      | 500000          | 0.11                       | 1/0                  | jednoroczna sadzonka z nasienia, nieszkółkowana              | 50          | sosna zwyczajna       | 307               | 0      | GDN         | 0               | 0              | 2017-11-16 🚳 |
|                  |                         |                 |                            |                      | * Objaśnieni                                                 | a Rodzaj    | e LMP                 |                   |        |             |                 |                |              |
|                  |                         |                 |                            |                      |                                                              |             | 8                     |                   |        |             |                 |                |              |
|                  |                         |                 |                            |                      |                                                              | 0           |                       |                   |        |             |                 |                |              |
|                  |                         |                 | Prod                       | tawiona oferta       | o cenowa ma charalder informacijny, nie stanowi otedy handli | waiw maun   | enu Art 66 & 1 Kodela | o Conth           | 1000   |             |                 |                |              |
|                  |                         |                 | 1.1460                     |                      | Do podanych cen należy doliczyć podatek VAT w                | wysolości 8 | 96.                   | a ayanı           | a go   |             |                 |                |              |
|                  |                         |                 |                            |                      |                                                              |             |                       |                   |        |             |                 |                |              |
|                  |                         |                 |                            |                      |                                                              | ania a      |                       |                   |        |             |                 |                |              |
|                  |                         |                 |                            |                      | Copyright © PGL Lasy Państwowe. All I                        | rights rese | rved.                 |                   |        |             |                 |                |              |
|                  |                         |                 |                            |                      | Copyright © PGL Lasy Państwowe, All I                        | rights rese | rved.                 |                   |        |             |                 |                |              |
|                  |                         |                 |                            |                      | Copyright © PGL Lasy Państwowe. All ≀                        | rights rese | rved.                 |                   |        |             |                 |                |              |
|                  |                         |                 |                            |                      | Copyright © PGL Lasy Państwowe. All n                        | rights rese | rved.                 |                   |        |             |                 |                |              |
|                  |                         |                 |                            |                      | Copyright © PGL Lasy Państwowe. All i                        | rights rese | rved.                 |                   |        |             |                 |                |              |
|                  |                         |                 |                            |                      | Copyright © PGL Lasy Państwowe. All i                        | rights rese | rved.                 |                   |        |             |                 |                |              |
|                  |                         |                 |                            |                      | Copyright © PGL Lasy Panstwowe. All i                        | rights rese | rved.                 |                   |        |             |                 |                |              |
|                  |                         |                 |                            |                      | Copyright © PGL Lasy Państwowe. All i                        | rights rese | rved.                 |                   |        |             |                 |                |              |
|                  |                         |                 |                            |                      | Copyright © PGL Lasy Państwowe. All i                        | rights rese | rved.                 |                   |        |             |                 |                |              |
|                  |                         |                 |                            |                      | Copyright © PGL Lasy Panstwowe. All i                        | rights rese | rved.                 |                   |        |             |                 |                |              |
|                  |                         |                 |                            |                      | Copyright © PGL Lasy Paristwowe. All i                       | rights rese | rved.                 |                   |        |             |                 |                |              |
|                  |                         |                 |                            |                      | Copyright © PGL Lasy Panstwowe. All i                        | rights rese | rved.                 |                   |        |             |                 |                |              |
|                  |                         |                 |                            |                      | Copyright © PGL Lasy Panstwowe. All i                        | rights rese | rved.                 |                   |        |             |                 |                |              |
|                  |                         |                 |                            |                      | Copyright © PGL Lasy Paristwowe. All i                       | rights rese | rved.                 |                   |        |             |                 |                |              |
| ukanie           | Sadzonki                |                 | 1                          |                      | Copyright © PGL Lasy Panstwowe. All i                        | rights reso | rved.                 |                   |        |             |                 |                |              |
| ukanie           | Sadzonki                |                 | L                          |                      | Copyright © PGL Lasy Panstwowe. All i                        | rights rese | rved.                 |                   |        |             |                 |                |              |

Rysunek 7 - Wyszukane pozycje z kodem 1/0

Wyszukiwanie dla każdej z kolumn rozpoczyna się od pierwszego znaku od lewej strony. Dostępne są również operatory specjalne wyszukiwania (wildcards):

- "%"- zastępuje dowolny ciąg znaków,
- "\_" zastępuje jeden znak.

**Przykład:** Wyszukując informacje dotyczące wszystkich sadzonek dwuletnich i nieszkółkowanych możemy użyć wyszukiwania według kolumny **Symbol produkcyjny** wpisując w odpowiednie pole ciąg **dwu%nieszk**:

| 1             | Szukanie Sadzonki       |                                                                                                    |              | 1     |                                                                                                    |                   |                          |         |        |             |         |         |             |    |
|---------------|-------------------------|----------------------------------------------------------------------------------------------------|--------------|-------|----------------------------------------------------------------------------------------------------|-------------------|--------------------------|---------|--------|-------------|---------|---------|-------------|----|
|               |                         |                                                                                                    |              | _     |                                                                                                    |                   |                          |         |        |             |         |         |             |    |
|               |                         |                                                                                                    |              | P7200 | awrona onera cenov an droataear normegyn, ne aanod roenny handone yn woodd<br>Do podarwyn oer an alegy doletog podaek VAP wy obda<br>Copyright © PGL Lasy Państwowe. All rights re | a 8%.<br>eserved. | o, g t Kodeksu Gywlinego |         |        |             |         |         |             |    |
|               |                         |                                                                                                    |              |       |                                                                                                    | 8                 |                          |         |        |             |         |         |             |    |
|               |                         |                                                                                                    |              |       | * Objaśnienia Rodz                                                                                                    | aje LMP           |                          |         |        |             |         |         |             |    |
| 17            | Nadleśnictwo Babimost   | 28000                                                                                                    | 384.00       | 1,5/0 | dwuletnia sadzonka z nasienia, nieszkółkowana, poch. z siewu letniego                                                                                                    | BRZ               | brzoza brodawkowata      | 353     | 0      | GDN         | 20      | 50      | 2017-10-2   | 7  |
| 03            | Nadleśnictwo Gubin      | 100000                                                                                                    | 0.21         | 2/0   | dwuletnia sadzonka z nasienia, nieszkółkowana                                                                                                    | 50                | sosna zwyczajna          | 307     | 0      | GDN         | 0       | 0       | 2017-11-    | .6 |
| 12            | Nadleśnictwo Brzózka    | 1000                                                                                                    | 1.23         | 2/0   | dwuletnia sadzonka z nasienia, nieszkółkowana                                                                                                    | KL.               | klon pospolity           | 353     | 0      | ZR NAS      | 0       | 0       | 2017-03-0   | 16 |
| 02            | Nadleśnictwo Brzózka    | 1000                                                                                                    | 1.95         | 2/0   | dwuletnia sadzonka z nasienia, nieszkółkowana                                                                                                    | JW                | klon jawor               | 353     | 0      | ZR NAS      | 0       | 0       | 2017-03-0   | 16 |
| 02            | Nadleśnictwo Brzózka    | 2000                                                                                                    | 0.52         | 2/0   | dwuletnia sadzonka z nasienia, nieszkółkowana                                                                                                    | JRZ               | jarząb pospolity         | 353     | 0      | INNE        | 0       | 0       | 2017-03-0   | 16 |
| )2            | Nadleśnictwo Brzózka    | 1500                                                                                                    | 0.48         | 2/0   | dwuletnia sadzonka z nasienia, nieszkółkowana                                                                                                    | јв                | jabłoń dzika             | 353     | 0      | INNE        | 0       | 0       | 2017-03-0   | 16 |
| 20            | Nadleśnictwo Bytnica    | 4000                                                                                                    | 0.72         | 2/0   | dwuletnia sadzonka z nasienia, nieszkółkowana                                                                                                    | MD                | modrzew europejski       | 353     | 0      | UPR NAS     | 80      | 140     | 2017-03-0   | 12 |
| 12            | Nadleśnictwo Brzózka    | 2000                                                                                                    | 0.49         | 2/0   | dwuletnia sadzonka z nasienia, nieszkółkowana                                                                                                    | 0                 | olsza czarna             | 353     | 0      | GDN         | 0       | 0       | 2017-03-0   | 16 |
| 1             | Nadleśnictwo Świebodzin | 1500                                                                                                    | 0.40         | 2/0   | dwiletnia sadzonka z nasjenia, njeszkółkowana                                                                                                    | 0                 | olsza czarna             | 353     | 0      | INNE        | 25      | 50      | 2015-11-2   | 3  |
| 0             | Nadleśnictwo Bytnica    | 2000                                                                                                    | 0.63         | 2/0   | dwiletnia sadzonka z nasjenia, nieszkokowana                                                                                                    | 10                | kion pospolity           | 353     | 0      | ZR NAS      | 60      | 200     | 2017-03-0   | 2  |
| •             | Sectors But also        | sztuk                                                                                                    | za szt. (zł) | prod. | Symbol prod.                                                                                                    | Kod gatunku       | Gatunek                  | (stary) | Region | Rodzaj LMP* | od (cm) | do (cm) | Aktualizacj | *  |
| lođ<br>nostki | Technologia             | the second second second second second second second second second second second second second second second se |              |       |                                                                                                    |                   |                          |         |        |             |         |         |             |    |

Rysunek 8 - Wyszukane pozycje oraz warunek wyszukiwania

#### 2.3.Składanie zamówień

W przypadku gdy znajdziemy interesujące nas sadzonki lub nasiona, w celu złożenia zamówienia należy kontaktować się z odpowiednią jednostką.

Pracę z modułem kończymy poprzez zamknięcie okna przeglądarki.